## **Student Summary/Home Online Registration**

(The Mobile App does not always work well with the registration process)

When online registration is available for any of the students in your family, a notice appears on the Student Summary for the selected student and the Online Registration option is available on the Menu. Tapping the **View** link in the notice (or Online Registration from the menu) takes you to the year for which online registration has not been completed, even if that is not the year currently selected.

The first forms listed have data related to all members of the household. These are followed by the forms for each of the students in the family for whom online registration is currently available. Some students may have more forms than others, depending on their grade level or the school they will be attending. Note that students in the household who are not enrolled in this year will not be shown.

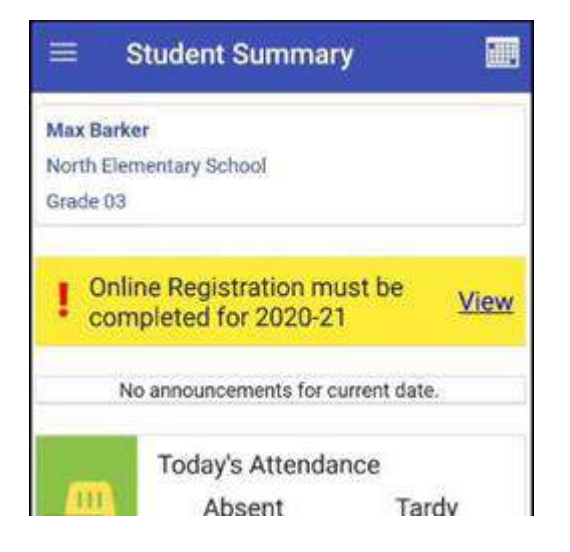

Swipe up/down to see the entire list. (The forms you see may be different than what is shown in these examples.)

| ← Online Registration                                         |   | 2.                                |
|---------------------------------------------------------------|---|-----------------------------------|
| Household of Joe Barker                                       |   | McKinney Ven<br>Incomplete Last L |
| Household Parents<br>Incomplete                               | > | Student Media                     |
| Welcome and Instructions<br>Incomplete Last Updated: 04/07/20 | > | Student Healt                     |
| Household Addresses<br>Incomplete Last Updated: 04/05/20      | > | Home Langua                       |
| Student Information                                           | > | Joni Needs a l                    |
| Emergency Contacts<br>Incomplete Last Updated: 04/06/20       | > |                                   |
| Non-resident Parents<br>Incomplete Last Updated: 04/06/20     | > | McKinney Ven                      |
| Accentable Lies of Computers and                              |   | Athletic Permi                    |

| Max Barker                          |       |
|-------------------------------------|-------|
| McKinney Vento                      | >     |
| Incomplete Last Updated: 04/06/20   | · · · |
| Student Media Release Form          | ,     |
| Incomplete Last Updated: 04/06/20   | ٢     |
| Student Health Form                 | ,     |
| Incomplete Last Updated: 04/06/20   |       |
| Home Language Survey                | \$    |
| Incomplete                          |       |
| Joni Needs a Photo                  |       |
| Incomplete                          |       |
| Debbie Barker                       |       |
| McKinney Vento                      | ``    |
| Incomplete                          |       |
| Athletic Permission Form - All Spor | rts . |

The status of each form (Incomplete/Complete/Submitted) is shown below the form name. If a form has already been accessed, the Last Updated date shows to the right of the status.

The first forms listed have data related to all members of the household. These are followed by the forms for each of the students in the family for whom online registration is currently available. Some students may have more forms than others, depending on their grade level or the school they will be attending. Note that students in the household who are not enrolled in this year will not be shown.

### **Navigating the Forms**

Select a form by tapping the arrow on the right side of the screen.

The **Previous/Next Arrows** (1, 3) can be tapped to go to the previous or next form.

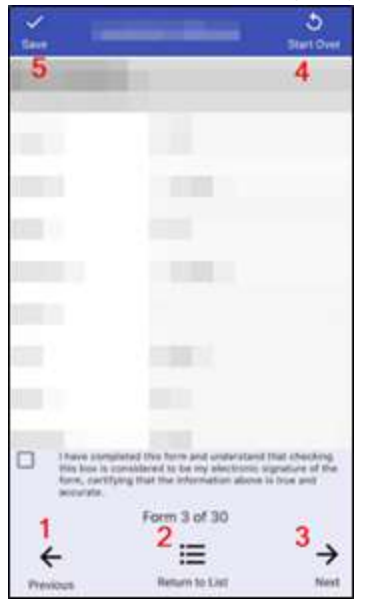

Return to List (2) can be tapped to go back to the list of forms.

**Start Over** (4) allows you to remove all changes that have been made on this form, regardless of whether the changes were just made, or were made when previously editing this form. **Start Over only affects the form currently being viewed.** 

**Save** (5) can be tapped to save what has currently been entered in the form, however the data also saves automatically when you move to a different form.

As you make changes on a form, the background of any field that has been changed turns orange:

| First Name * | Jeanne |  |
|--------------|--------|--|
| Middle Name  | Anne   |  |
| Last Name *  | Barker |  |

Some forms allow information to be entered for multiple people. On these, the name of the currently selected person is shown at the top of the form with arrows that allow you to change between people:

| Save |              | Start Over |
|------|--------------|------------|
| 4    | Joe R Barker | ÷          |

At the bottom of each form, there is a checkbox you tap to **sign** the form. This marks the form as Complete and ready for submission.

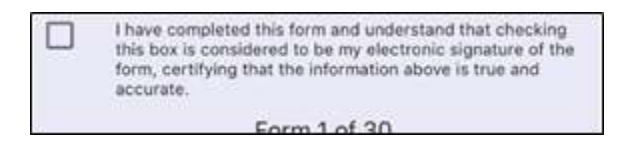

Marking a form Complete does not lock it, only that it has been marked as completed; you can still go back and edit any of the forms.

The I have completed... box does not have to be checked to move to the next form. However, all forms eventually need to be marked as completed in order for the you to be able to submit the forms to the district.

Forms may be filled out in any order, but the easiest way to complete everything is to tap the first form and then tap **Next** at the bottom of each form to automatically save your entries and move to the next form.

|          | Form 3 of 30   |                 |
|----------|----------------|-----------------|
| ÷        | ≣              | $( \rightarrow$ |
| Previous | Return to List | Next            |

### **Editing Data**

If a field is required, an asterisk (\*) shows at the end of the field name. If you mark a form complete but did not complete a required field, the fields turn red and an error message is displayed.

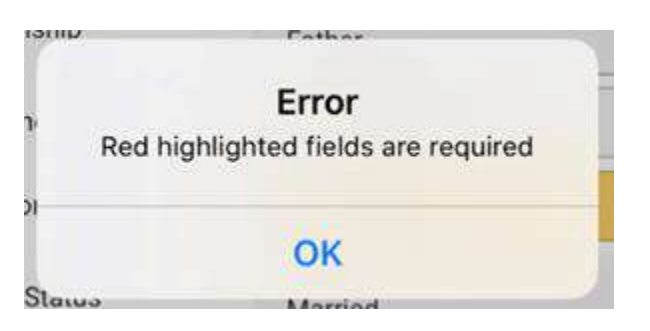

#### **Adding New Students**

If there are additional students in your family who have never attended the district previously and need to be added, open the Student Information form and tap **Add New Student** at the bottom of the page.

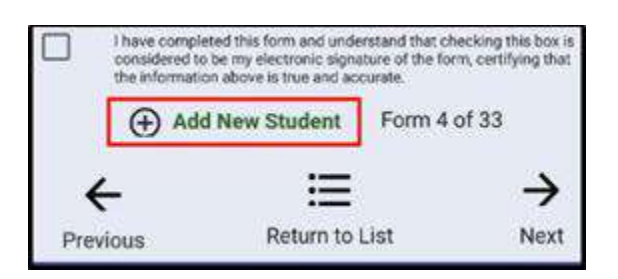

The screen changes to blank fields where the information about the new student may be entered:

| ✓<br>Save | Student Information 5<br>Start Ov                     |                                                                                                   | 5<br>Start Over                                    |
|-----------|-------------------------------------------------------|---------------------------------------------------------------------------------------------------|----------------------------------------------------|
| ÷         | New St                                                | udent                                                                                             | $\rightarrow$                                      |
| First Na  | me *                                                  |                                                                                                   |                                                    |
| Middle    | Name                                                  |                                                                                                   |                                                    |
| Last Na   | me *                                                  |                                                                                                   |                                                    |
| Birth Da  | ite *                                                 | 04/16/20                                                                                          |                                                    |
| Gender    | *                                                     |                                                                                                   |                                                    |
|           | I have complete<br>considered to b<br>the information | d this form and understand the<br>e my electronic signature of the<br>above is true and accurate. | it checking this box is<br>e form, certifying that |
| Ð         | Add New<br>Student                                    | Delete                                                                                            | Form 4 of<br>33                                    |
| ÷         | -                                                     | ≔                                                                                                 | $\rightarrow$                                      |
| Previ     | ous                                                   | Return to List                                                                                    | Next                                               |

Note that Birth Date defaults to today's date and should be changed to the actual date of birth of the student being added.

If you decide not to add the student after all, you may tap **Delete** at the bottom to return to existing students.

#### Adding/Deleting an Emergency Contact

If any of the emergency contacts associated with your family need to be removed, open the Emergency Contacts form.

| Save Emerge                                                                 | ency Contacts                                                     | 5<br>Start Over                                                     |
|-----------------------------------------------------------------------------|-------------------------------------------------------------------|---------------------------------------------------------------------|
| ← Barke                                                                     | r Renee                                                           | ÷                                                                   |
| First Name *                                                                | Renee                                                             |                                                                     |
| Middle Name                                                                 | т                                                                 |                                                                     |
| Last Name *                                                                 | Barker                                                            |                                                                     |
| Relationship *                                                              | Aunt                                                              |                                                                     |
| Home Phone                                                                  | (555) 497-565                                                     | 9                                                                   |
| Cell Phone                                                                  | (555) 314-698                                                     | 2                                                                   |
| Work Phone                                                                  | (555) 347-616                                                     | 1                                                                   |
| Address                                                                     | 0                                                                 |                                                                     |
| City                                                                        | [                                                                 |                                                                     |
| I have completed<br>this box is considi<br>form, certifying th<br>accurate. | this form and unde<br>ered to be my elect<br>at the information . | rstand that checking<br>ronic signature of the<br>above is true and |
| Add Contact                                                                 | Delete                                                            | Form 4 of 21                                                        |
| ÷                                                                           | ≔                                                                 | $\rightarrow$                                                       |
| Previous                                                                    | Return to List                                                    | Next                                                                |

Tap the arrows at the top of the page to find the contact who needs to be deleted, then tap **Delete** at the bottom of the page. A confirmation message is displayed.

| nshin    | *                                  |                                   |
|----------|------------------------------------|-----------------------------------|
| P}<br>01 | War<br>Are you sure you<br>this re | ning<br>u want to Delete<br>cord. |
| 'n       | No                                 | Yes                               |
| 100      |                                    |                                   |

If you need to add new contacts, tap **Add Contact** at the bottom of the page to open a new page where the information regarding the new contact may be entered.

| Save Emerg                                                             | gency Contacts                                                       | Start Over                                                          |
|------------------------------------------------------------------------|----------------------------------------------------------------------|---------------------------------------------------------------------|
| ← New                                                                  | Contact                                                              | $\rightarrow$                                                       |
| First Name *                                                           | 1                                                                    |                                                                     |
| Middle Name                                                            |                                                                      |                                                                     |
| Last Name *                                                            | [                                                                    |                                                                     |
| Relationship *                                                         |                                                                      |                                                                     |
| Home Phone                                                             | Ĩ                                                                    |                                                                     |
| Cell Phone                                                             |                                                                      |                                                                     |
| Work Phone                                                             | [                                                                    |                                                                     |
| Address                                                                |                                                                      |                                                                     |
| City                                                                   |                                                                      |                                                                     |
| I have completed<br>this box is consi<br>form, certifying<br>accurate. | d this form and unde<br>dered to be my elect<br>that the information | rstand that checking<br>ronic signature of the<br>above is true and |
| Add Contact                                                            | Delete                                                               | Form 4 of 21                                                        |
| 4                                                                      | ≔                                                                    | $\rightarrow$                                                       |
| Previous                                                               | Return to List                                                       | Next                                                                |

If you change your mind and decide not to add this new contact, tap the **Delete** icon at the bottom of the page.

#### Adding a Nonresident Household

If there are additional nonresident parents who need to be associated with students in your family, on the Nonresident Parents form tap **Add Household** at the bottom of the page.

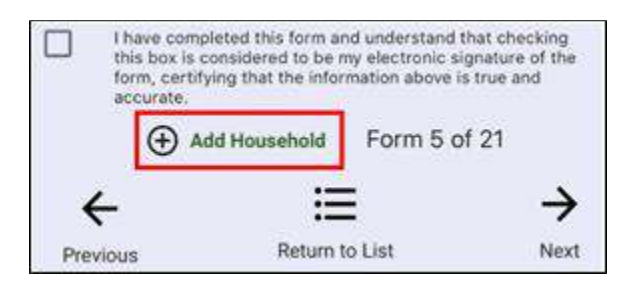

The screen changes to blank fields where the information about the new household may be entered.

| ✓<br>Save | Nonres                                                                           | ident Parents                                                      | Start Over                                                       |
|-----------|----------------------------------------------------------------------------------|--------------------------------------------------------------------|------------------------------------------------------------------|
| ÷         | Nonresider                                                                       | nt Household 3                                                     | 3 →                                                              |
| Parent    | t 1: Add Pare                                                                    | nt 1                                                               | >                                                                |
| Parent    | t 2: Add Pare                                                                    | nt 2                                                               | >                                                                |
| Preferre  | d Mailing Address                                                                | 5                                                                  |                                                                  |
| Address   | Line 1                                                                           |                                                                    |                                                                  |
| Address   | Line 2                                                                           | Î                                                                  |                                                                  |
| Address   | Line 3                                                                           | [                                                                  |                                                                  |
| City      | Associated with                                                                  | this Household*                                                    |                                                                  |
|           | Jack Whoever                                                                     |                                                                    |                                                                  |
|           | Max Barker                                                                       |                                                                    |                                                                  |
|           | I have completed to<br>this box is consider<br>form, certifying the<br>accurate. | his form and under-<br>red to be my electr<br>at the information a | stand that checking<br>onic signature of the<br>bove is true and |
| Ð         | Add Household                                                                    | Delete                                                             | Form 5 of 21                                                     |
| 4         |                                                                                  | ≔                                                                  | $\rightarrow$                                                    |
| Previo    | ous                                                                              | Return to List                                                     | Next                                                             |

Information for at least one parent must be entered.

| ✓<br>Save | Nonresident Parents     | Start Over    |
|-----------|-------------------------|---------------|
| ÷         | Nonresident Household 3 | $\rightarrow$ |
| Parent    | 1: Add Parent 1         | >             |
| Parent    | 2: Add Parent 2         | >             |

Tap the arrow at the right end of this row to open a new screen where the Parent 1 information can be entered.

| BACK           |  |
|----------------|--|
| First Name *   |  |
| Middle Name    |  |
| Last Name *    |  |
| Relationship * |  |
| Work Phone     |  |
| Cell Phone     |  |
| Email          |  |
| Email Work     |  |
| Employer       |  |

Tap the **Back** icon at the top once you have finished entering the information.

Make sure you associate the new household with the appropriate students.

| Student | ts Associated with this Household* |  |
|---------|------------------------------------|--|
|         | Jack Whoever                       |  |
|         | Max Barker                         |  |

If you decide not to add the household, tap **Delete** at the bottom to cancel the addition.

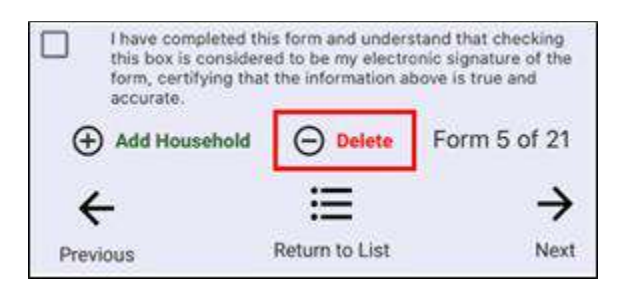

#### **Upload Photo/Documents**

Some forms may request that you upload a photo or document as an attachment (such as documents to prove residence, immunization records or court orders).

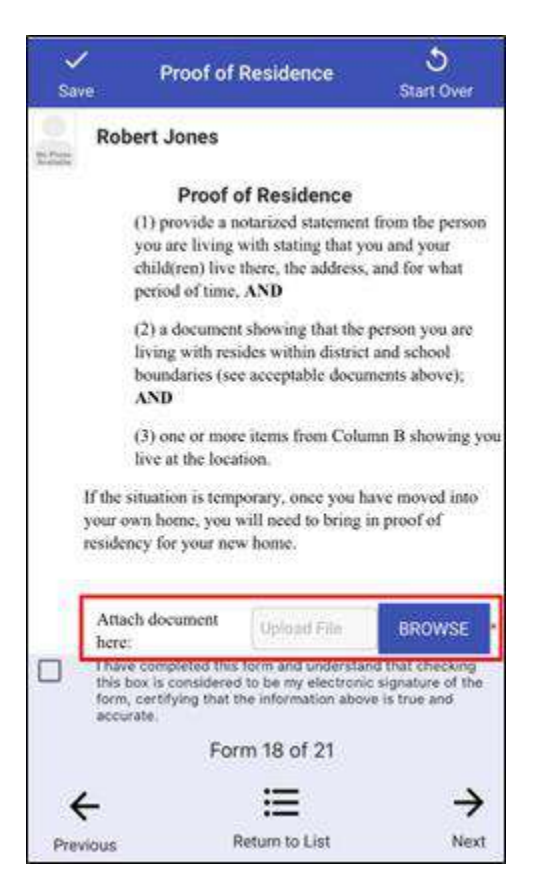

Tap Browse to select an image from your photo library.

# **Submitting the Forms**

The first time you return to the list of forms with all forms marked Complete, a message is displayed asking if the forms should be submitted now.

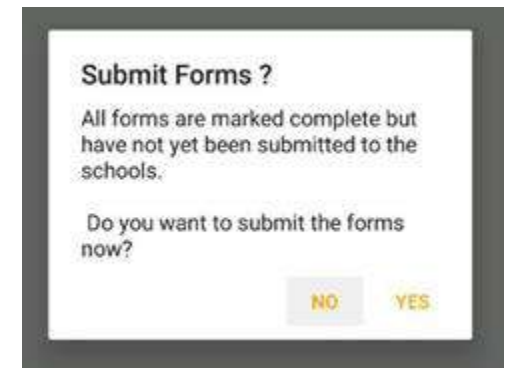

If you are not ready to submit the forms, tapping **No** returns you to the list of forms where **Submit Forms** is visible in the lower right corner of the screen. Tap that option when you are finally ready to submit.

Tapping **Yes** submits the forms and changes the status of each form to Submitted, indicating that the forms can no longer be edited.

Remember that the forms are reviewed before the data on the portal updates, so your changes may not immediately be displayed. If the forms are rejected during the review process, you will receive an email notifying you of the rejection. All the forms are again marked as Complete and all the data previously entered is still there, allowing the necessary changes to be made. When the changes are complete, the forms must be resubmitted.

### **Re-Enrolling Withdrawn Students**

An option exists to allow parents to re-enroll students in their family who attended the district in the past, left, and are now returning. When this is turned on, and a parent is logged into the portal, **Re-Enroll Students** shows under the student header for any withdrawn student who is not currently enrolled.

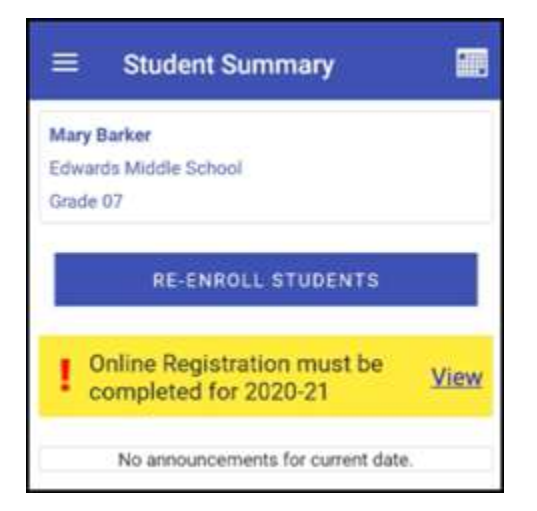

When **Re-Enroll Students** is clicked, a prompt is displayed for the school year of the re-enrollment (more than one year may display).

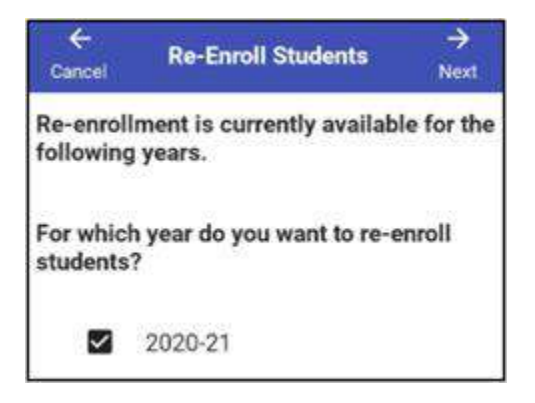

Tap to check the re-enrollment year and tap Next.

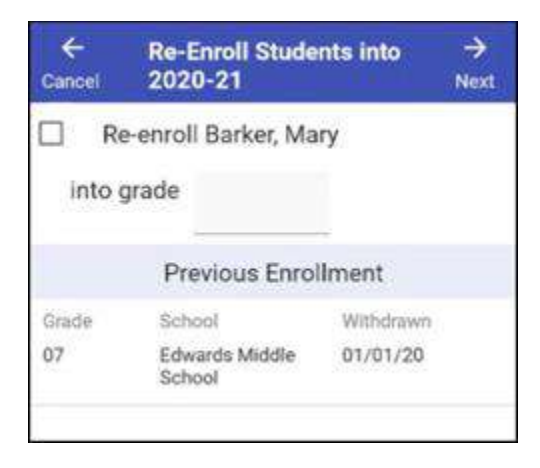

The student's withdrawn enrollment record displays (more than one student may display). Tap to check the student's name, then tap the **into grade** field.

| EC-ECS    | E                        |
|-----------|--------------------------|
| PS-Pre-   | Kindergarten 3-Year Olds |
| PK-Pre-   | Kindergarten 4-Year Olds |
| K -Kinde  | ergarten All-Day         |
| KA-Kind   | lergarten AM             |
| KP-Kind   | ergarten PM              |
| 01-1st (  | Grade                    |
| 02-2nd    | Grade                    |
| 03-3rd (  | Grade                    |
| 04-4th (  | Grade                    |
| 68 Erik / | Panda                    |
|           | CANCEL                   |

Scroll to and tap the re-enrollment grade (repeat for each student if applicable).

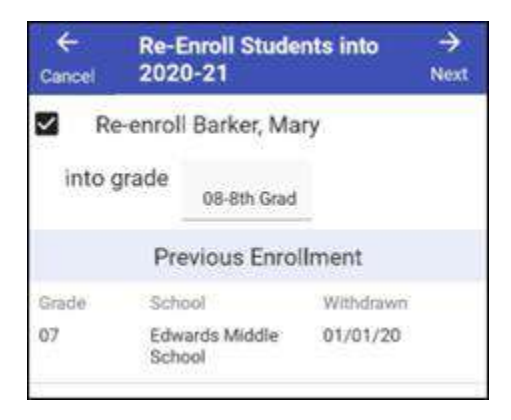

When settings are complete, tap Next (or Cancel to abort).

Online Registration displays where forms can be completed. Review/complete the forms and submit, thus completing the Online Registration process.

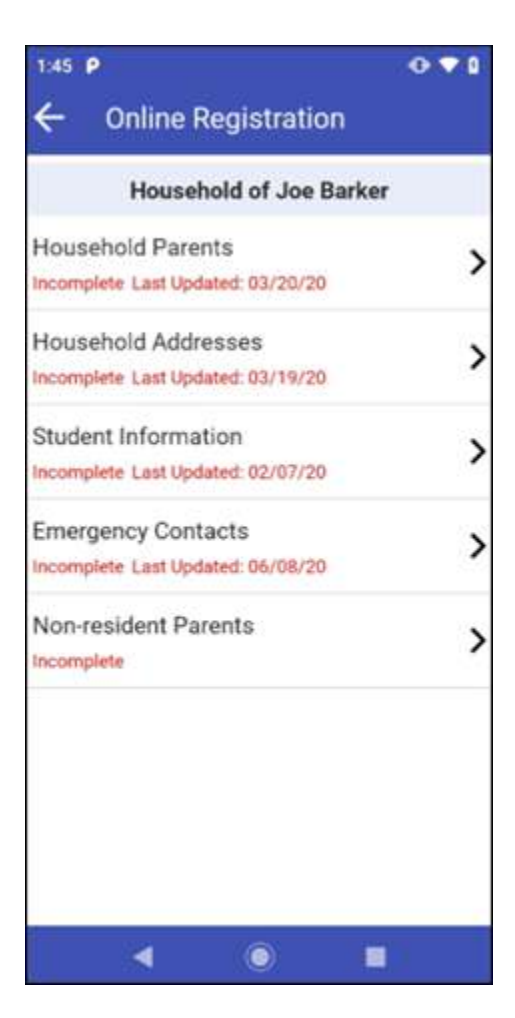

# **Exit Online Registration**

From the main list of forms (tap **Return to List** if you are not currently on the main list page), tap the arrow at the top Left to return to the student's Home page.

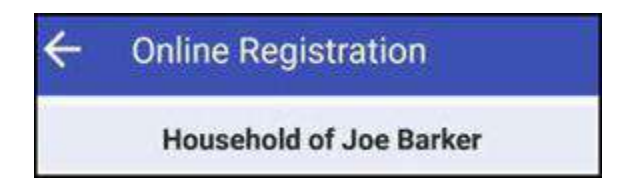